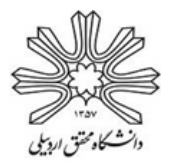

## بسمەتعالى

## راهنمای نحوهٔ پرداخت هزینهٔ خوابگاه دولتی برای دانشجویان ورودی جدید (۱۳۹۸)

دانشجویان محترم ورودی جدید دورهٔ روزانه برای پرداخت اجارهبهاء خوابگاه دولتی مراحل زیر را طی نموده و پس از واریز هزینهٔ اجارهبهاء، فیش واریزی را که در آن شمارهٔ اتاق نیز درج شده است به مسئول خوابگاه تحویل و در اتاق خود اسکان یابید.

۱-ورود به پورتال دانشجویی صندوق رفاه به آدرس http://bp.swf.ir طبق راهنمای زیر (کد ملّی با خط تیره باید وارد گردد و کلمه عبور نیز همان کد ملّی میباشد).

|                                                                                                    | مىدوى رائه دلىنىجون<br>بورتال دانشجويى صندوق رفاه                 |
|----------------------------------------------------------------------------------------------------|-------------------------------------------------------------------|
| را به فرمت زیر وارد نمایید<br>را به فرمت زیر وارد نمایید<br>راهنمای نحوه وارد کردن کد ملّی و رمز عبور<br>له به فرمت بالا مي باشد که بعد از وروک<br>دهيد | ورود کاربر<br>توجه کد ملک<br>- ۲<br>کلمه عبور در ابتدا همان کد ما |
| تجارت<br>مرحله اول : ورود به صفحه خانگي صندوق رفاه دانشجويان<br>مرحله اول : ورود به صفحه خانگي صندوق رفاه دانشجويان                                     | كد ملي #-##                                                       |
| وارد کردن کد ملّی به عنوان کلمه عبور دراین قسمت                                                                                                    | کلمه عبور                                                         |
| تماس حاصل نماييد<br>مرحله سوم : تغيير و تاييد كلمه عبور ، در غير اين صورت درگاه پرداخت بازگشايي نمي شود                                                 | حاصل جمع                                                          |

۲-تغییر رمز عبور پس از وارد شدن، خروج از سیستم.

توجه: در صورت عدم تغییر رمز عبور، اطلاعات قابل مشاهده نخواهد بود.

۳-ورود مجدد به پورتال دانشجویی صندوق رفاه http://bp.swf.ir و کلیک روی گزینهٔ پرداخت دفترچهٔ اقساط و فیش، سپس، انتخاب پرداخت خوابگاه.

|      | ﺪ:<br>دە:<br>ى: | خوش آمدی<br>شماره برون<br>شماره مل |                                 |             |                  | <u></u>         | Kanala and Andrewson and Andrewson and Andrews |
|------|-----------------|------------------------------------|---------------------------------|-------------|------------------|-----------------|----------------------------------------------------------------------------------------------------|
| خروج | لومانيا         | تسوية حساب                         | برداخت دفترجه اقساط و فيش       | درخواست وام | خلاصه وضعبت      | تغيير كلمه عبور | مشخصات                                                                                                    |
|      |                 |                                    | یرداخت خوابگاه<br>پرداخت دفترچه | ت خوابگاه   | بروى گزينه پرداخ | کیلک            |                                                                                                    |
|      |                 |                                    | برداخت بنياد علوي               |             | ى                | بشخصات شخص      | •                                                                                                    |

٤-در صفحهٔ بازشده، خوابگاه و شمارهٔ اتاق قابل رویت بوده و با انتخاب گزینهٔ مبلغ اجارهبهاء، فیش مورد نظر برای پرداخت را مطابق شکل زیر کلیک کنید.

## معاونت دانشجویی دانشگاه

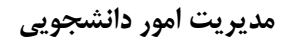

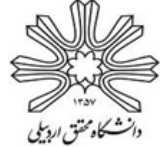

برداخت اينترنتي

| شماره پرونده.           |                                            |                                                           |                                                              |                                          |                                                |
|-------------------------|--------------------------------------------|-----------------------------------------------------------|--------------------------------------------------------------|------------------------------------------|------------------------------------------------|
| شــماره ملــي           |                                            |                                                           |                                                              |                                          | صندوق رفاه دانشجويان                           |
| تسويه حساب پيامها خروج  | اخت دفترچه اقساط و فیش                     | رخواست وام پرد                                            | لاصه وضعیت در                                                | ير کلمه عبور خ                           | خصات تغير                                      |
|                         |                                            |                                                           |                                                              | ٥                                        | بدهي خوابگا                                    |
| اطمينان حاصل فرمائيد    | بمسال انتخابي خود                          | ِ خوابگاه،سال و نی                                        | خت اجاره بهاء از                                             | امي قبل از پردا                          | دانشجوي گرا                                    |
| للاصه وضعيت مبالغ تائيد | اه از بخش لیست خ                           | داخت شده خوابگ                                            | هده تایید مبلغ پر                                            | امي جهت مشا                              | دانشجوي گرا                                    |
|                         |                                            |                                                           |                                                              | قده بفرمائيد                             | شده را مشاه                                    |
|                         |                                            |                                                           |                                                              | شهید رحیمی                               | نامر خوابگاه                                   |
| سکونت محاز در خوانگاه   | نوع سكونت                                  | تتمييرال اول معر                                          | نيم سال تحصيلي                                               | 9.8-9.V                                  | سال تحصيلي                                     |
|                         | , .,                                       | , , , , , , , , , , , , , , , , , , ,                     | ÷ - / -                                                      | 0 11                                     | ÷                                              |
| <sub>j9</sub> , 135     | مدت سيكونت                                 | نفره 5                                                    | نوع اتاق                                                     | 305                                      | شماره اتاق                                     |
| ن مروز<br>زوز           | مدت سکونت<br>تاریخ تخلیه                   | نفرہ 5<br>1396/11/16                                      | نوع اتاق<br>تاريخ خاتمه                                      | 305<br>1396/07/01                        | شـماره اتاق<br>تاريخ شـروع                     |
| j <sub>9</sub> , 135    | مدت سکونت<br>تاریخ تخلیه                   | نفرہ 5<br>1396/11/16                                      | نوع اتاق<br>تاريخ خاتمه                                      | 305<br>1396/07/01<br>1,769,241 آس        | شـماره اتاق<br>تاريخ شـروع<br>مبلغ اجاره بها : |
| j9) 135                 | مدت سکونت<br>تاریخ تخلیه<br>۱              | 5 منفرہ<br>1396/11/16                                     | نوع اتاق<br>تاريخ خاتمه                                      | 305<br>1396/07/01<br>ا ريال 1,769,241    | شماره اتاق<br>تاریخ شروع<br>مبلغ اجاره بها :   |
| j <sub>9</sub> , 135    | مدت سكونت<br>مدت سكونت<br>تاريخ تخليه      | 5 نفره<br>1396/11/16                                      | نوع اتاق<br>تاريخ خاتمه<br>کار مبلغ انتخاب شد                | 305<br>1396/07/01<br>الريالي 1,769,241 ⊛ | شماره اتاق<br>تاریخ شـروع<br>مبلغ اجاره بها :  |
| j9, 135                 | مدت سكونت<br>مدت سكونت<br>تاريخ تخليه<br>١ | 5 منفرہ<br>1396/11/16<br>م به شرح زیر میں باشد<br>1769241 | نوع اتاق.<br>تاريخ خاتمه<br>کل مبلغ انتخاب شد<br>مبلغ بدهي : | 305<br>1396/07/01<br>الرال 1,769,241     | شماره اتاق<br>تاريخ شروع<br>مبلغ اجاره بها :   |

٥-پس از مشاهدهٔ صفحه زیر، گزینهٔ پرداخت بانک ملّت (ترجیحاً) یا بانک تجارت را کلیک نمایید.

| نوجه مهم .                                                                                                    | ا شده به شرح زیر می باشد                                     | 🖤 تعداد اقساط و کل مبلغ انتخاب                                                               |
|----------------------------------------------------------------------------------------------------|--------------------------------------------------------------|----------------------------------------------------------------------------------------------|
| در صورت کسر مبلغ پرداختی از خساب<br>شما و عدم ثبت در سیستم صندوق<br>رفاه خواهشمند است پس از 72 ساعت<br>نمایید.<br>در صورت پرداخت مبلغ بیشتر از بدهی<br>سر رسید شده،وجه مذکور به عنوان<br>پرداختی سایر اقساط منظور خواهد شد<br>و قابل عودت نمی باشد<br>از صحت اطلاعات نمایش داده شده بر<br>روی صفحه پرداخت اطمینان حاصل<br>نموده سپس اقدام به پرداخت نمائید | 4 315<br>145-1: 0<br>امیر: نام بدر سر<br>1<br>1,769,241 ریال | شماره برونده :<br>کد ملي :<br>نام و نام خانوادگي بدهکار:<br>تعداد اقساط :<br>کل مبلغ اقساط : |
|                                                                                                    |                                                              |                                                                                              |

۲-در صفحه زیر، اطلاعات بانکی را تکمیل و گزینه پرداخت را کلیک نمایید.

| معاونت دانشجویی دانشگاه<br>مدیریت امور دانشجویی |                                                                                                    |                            | \$                                                                                                    | الشکار محمد المور المور |
|-------------------------------------------------|----------------------------------------------------------------------------------------------------|----------------------------|----------------------------------------------------------------------------------------------------|----------------------------------------------------------------------------------------------------|
| شرکت کارت اعتبار<br>ایران کیش (جمیه             |                                                                                                    |                            |                                                                                                    | ja<br>Sura karina fi finkali                                                                                                    |
|                                                 | 00:09:54                                                                                                    | زمان باقيمانده :           |                                                                                                    |                                                                                                    |
| ت اعتباری<br>(سهم بام)                          | شرکت کارت<br>ایران کیش                                                                                                    |                            | شماره کارت<br>                                                                                              | ,<br>,                                                                                                    |
| Î                                               | <ul> <li>پذیرنده : وزارت علوم</li> <li>شماره پایانه : 20001742</li> <li>کد پذیرندگی : 992180002001742</li> <li>مبلغ قابل پرداخت : 1,769.241 ریال</li> </ul> | ماه سال                    | لطناً از سحت رمز عبور خود مطمئن شوید<br>کد سه یا چبار رقمی ( cvv2 )<br>تاریخ انقضای کارت<br>ایمیل (اختیاری) |                                                                                                    |
| h                                               | 1~4473815~145-121515-0<br>وب سایت وزار ت علوم : ttp://www.bp.swf.ir                                                                                         | ري <b>949305</b><br>انمراف | عبارت زیر را در کادر وارد نمایید<br>بردافت                                                                  |                                                                                                    |
| SSL                                             |                                                                                                    | ت زیر توجه فرمایید         | 🚯 لطفا قبل از تکمیل فرایند خرید به نکان                                                                     |                                                                                                    |

۷-بعد از مرحلهٔ ۳، گزینهٔ تکمیل پذیرنده را کلیک نموده و با مشاهدهٔ نتیجه پرداخت اینترنتی، رسید پرداخت خود را جهت ارائه به مسئول خوابگاه پرینت نمایید.

|         | يجه برداخت اينترنتي                    |
|---------|----------------------------------------|
|         |                                        |
| ا 📁 🖉 ا | انصراف دارنده کارت                     |
|         | شـماره برونده :<br>کد ملي :            |
|         | تعداد اقساط :<br>کل مبلغ اقساط :       |
|         | تاريخ تراكنش :<br>شـماره سـند پيگيري : |
|         | بازگشت به سایت بازیرداخت               |